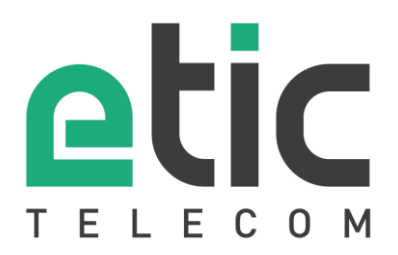

# **NOTE D'APPLICATION** Configuration pour la messagerie e\*Message

• Envoi de messages par email sur la messagerie E\*Message

• Envoi de message par l'api Web

Mise à jour le 13/11/2017

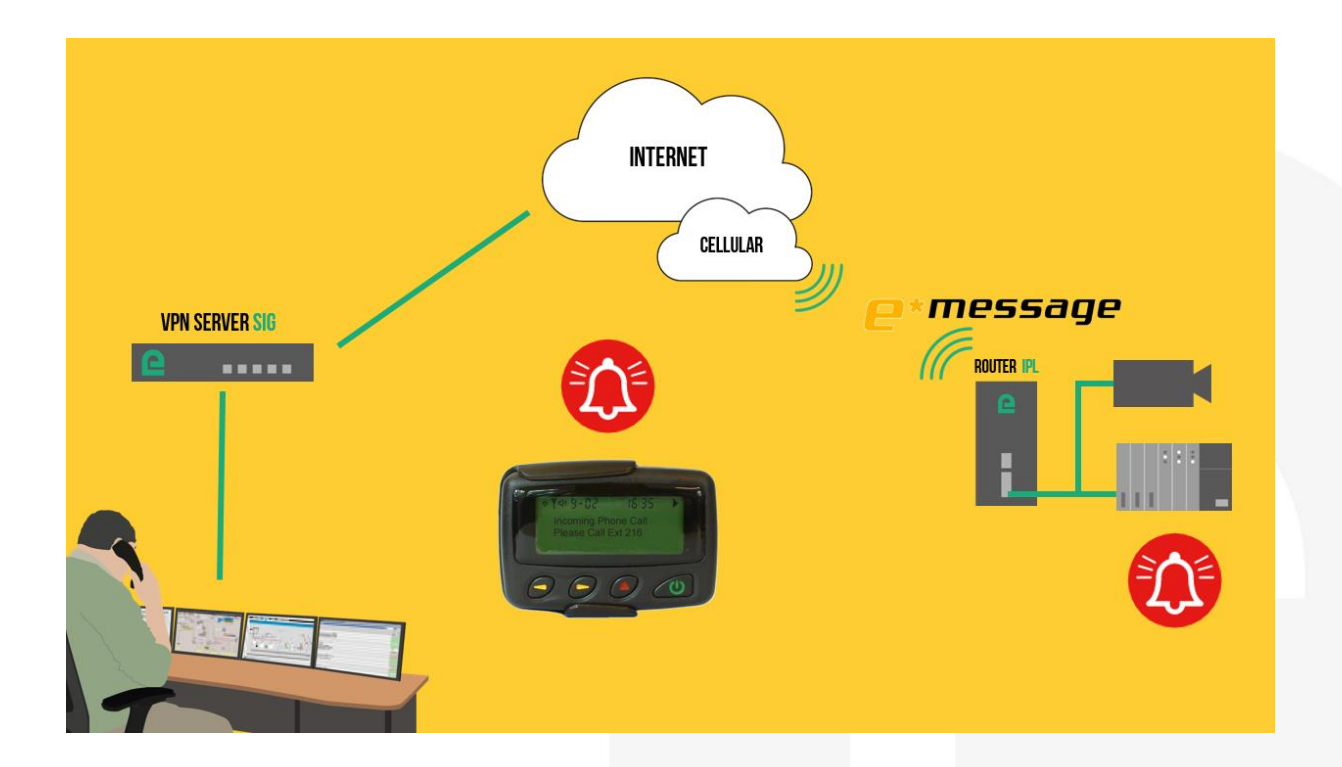

## 1) ENVOI DE MESSAGES PAR E-MAIL SUR LA MESSAGERIE E\*MESSAGE

> Accueil > Configuration > Accès distant > Liste des utilisateurs > Configuration Utilisateur

Il faut créer un utilisateur :

Dans le menu « Accueil », « Configuration », « Accès distant », « Liste des utilisateurs » et « Configuration Utilisateur ».

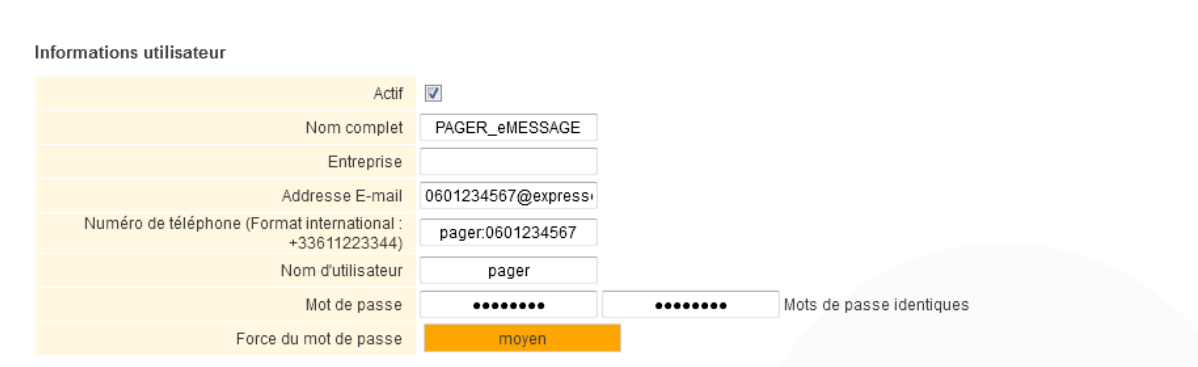

Pour une sécurité maximale, choisissez un mot de passe de plus de 8 caractères contenant des lettres majuscules et minuscules, des chiffres et des caractères spéciaux.

Il faut renseigner le champ « Nom complet », le champ « Adresse E-mail » avec le nom de domaine @expresso.tm.fr, le champ « Nom d'utilisateur » et le champ « Mot de passe ». Le champ « Numéro de téléphone » est facultatif pour l'envoie de message par email.

### Configuration messagerie

## > Accueil > Configuration > Système > Messagerie

## Configuration des SMS sortants

Cette fonction nécessite l'utilisation de Packs SMS. Contactez votre revendeur pour en obtenir.

Uiliser le serveur M2Me pour envoyer les SMS

## Configuration du client SMTP

| Utiliser le serveur M2Me pour envoyer les e-mails |                   |
|---------------------------------------------------|-------------------|
| Adresse du serveur e-mail                         | mail.eticnet1.com |

Le serveur d'email ETIC ou un autre serveur email de votre fournisseur d'accès Internet peut être utilisé pour l'envoie d'email.

## 2) ENVOI DE MESSAGES PAR L'API WEB

Connectez-vous sur le site <u>www.etictelecom.com</u>. (Rubrique « support » puis «logiciel ») La version SW actuelle du client M2Me est encerclée dans la zone de téléchargement (cf. schémas)

• Configuration utilisateur

Dans le menu « Configuration Utilisateur » il faut renseigner le champ « Numéro de téléphone » avec le numéro du pager précédé par « pager : » comme indiqué dans l'exemple ci-dessus.

Configuration messagerie

#### > Accueil > Configuration > Système > Messagerie

#### Configuration des SMS sortants

Cette fonction nécessite l'utilisation de Packs SMS. Contactez votre revendeur pour en obtenir. Utiliser le serveur M2Me pour envoyer les SMS

## Configuration du client SMTP

| Utiliser le serveur M2Me pour envoyer les e-mails             |                                                                                                    |
|---------------------------------------------------------------|----------------------------------------------------------------------------------------------------|
| Adresse du serveur e-mail                                     | mail.eticnet1.com                                                                                        |
| Service Pager                                                 |                                                                                                    |
| Dans le champ numéro de téléphone d'un utilisateur, saisir so | on numéro de pager préfixé par "pager." pour utiliser un service de pager au lieu des SMS pour l'alerter |
| Activer le service pager                                      |                                                                                                    |
| Service Pager                                                 | e*Message 👻                                                                                              |
| ApiKey                                                        | 87491e2d-f5be-4a93-b                                                                                     |
| AppKey                                                        |                                                                                                    |

Dans le menu Service Pager.

Enregistrer Annuler

Il faut activer le service pager « e\*Message », puis il faut renseigner l'apikey.

L'apikey de 32 caractères est lié à l'abonnement client et il est fourni par le service client du service e-message.

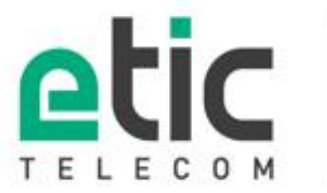

13, chemin du Vieux Chène 38240 Meylan Tél. 04 76 04 20 00 Fax. 04 76 04 20 01

## www.etictelecom.com